#### Antidote Introduction à l'utilisation dans les bibliothèques de l'UdeM

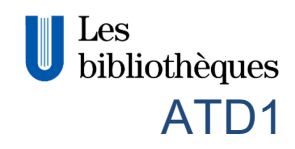

Antidote est un correcteur grammatical avancé qui offre plusieurs dictionnaires et guides linguistiques. Il est installé sur tous les ordinateurs des bibliothèques de l'UdeM disponibles aux usagers. Ce document explique comment consulter les outils d'Antidote à partir des logiciels disponibles en bibliothèques ainsi qu'une introduction à son fonctionnement.

#### Accès aux outils d'Antidote

| Accès à Antidote                                                                                                    |
|----------------------------------------------------------------------------------------------------|
| Menu <i>Antidote</i> du ruban                                                                                                    |
| Menu Antidote de la barre d'outils                                                                                                    |
| Icône Antidote à droite de la barre d'adresse                                                                                                    |
| Accès aux outils d'Antidote                                                                                                    |
| Barre flottante affichée                                                                                                    |
| <ul> <li>Afficher la barre flottante :</li> <li>Clic droit sur icône Antidote en bas à droite de l'écran</li> <li>Clic sur Afficher la barre Antidote</li> </ul>                                                                                                    |
| Accès aux outils d'Antidote                                                                                                    |
| <ul> <li>Copier-coller dans Antidote :</li> <li>Double clic sur icône Antidote en bas<br/>à droite de l'écran</li> <li>Menu Fichier ► Nouveau document</li> <li>Copier-coller le texte dans la nouvelle<br/>fenêtre pour effectuer les corrections</li> <li>Lorsque terminé, copier-coller dans</li> </ul> |
|                                                                                                    |

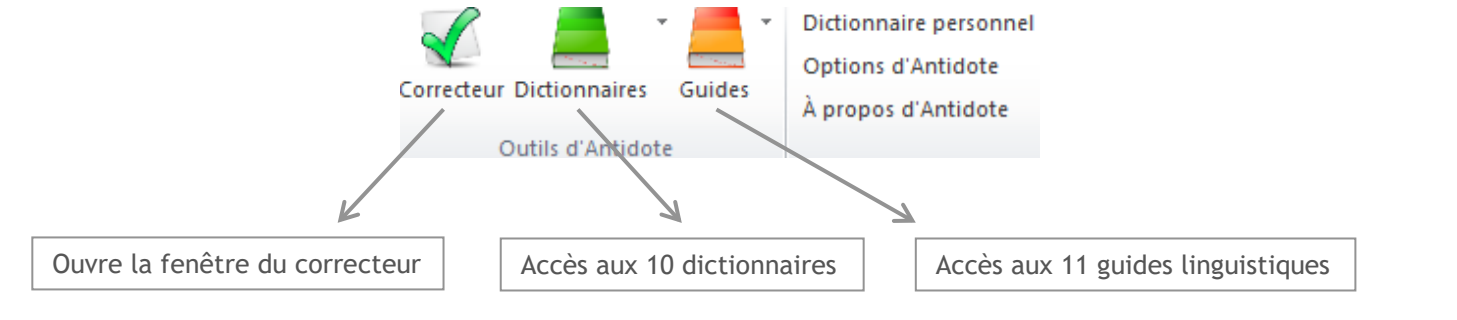

La

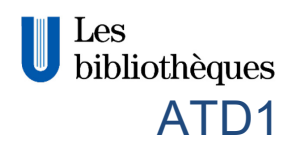

## Soulignés et détections

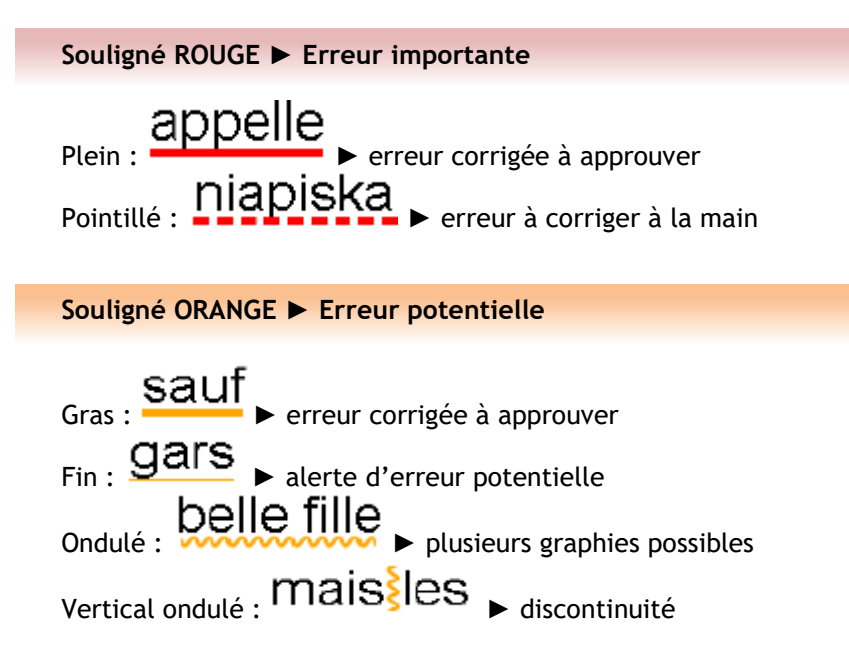

# L'infobulle

Lorsque vous passez la souris sur un mot souligné, une infobulle apparait qui décrit brièvement la nature de la détection ainsi que la correction proposée

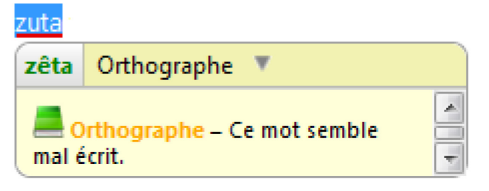

### Outils du correcteur

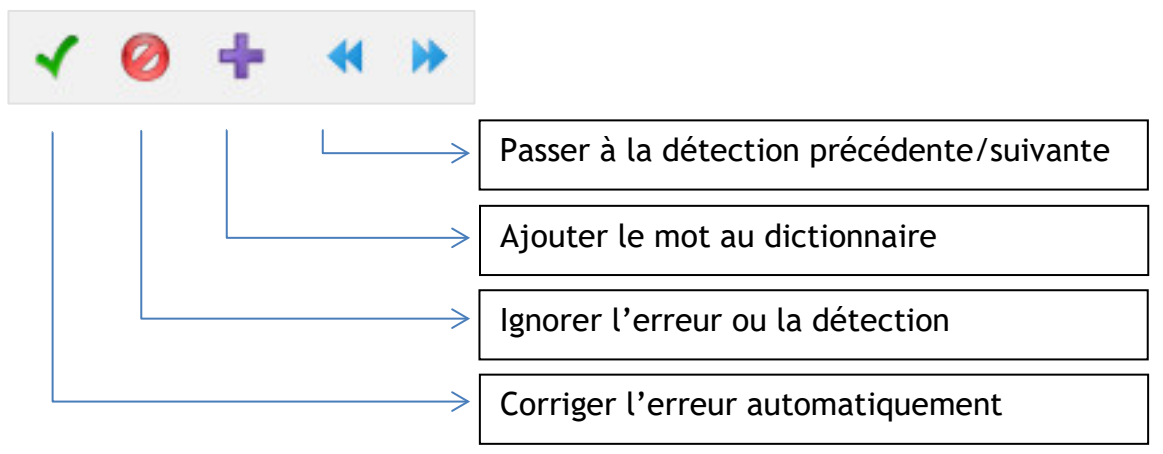

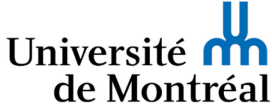